### GTCOM2 and primary alarm panel synchronization

## methods

NEW 2022-04-05

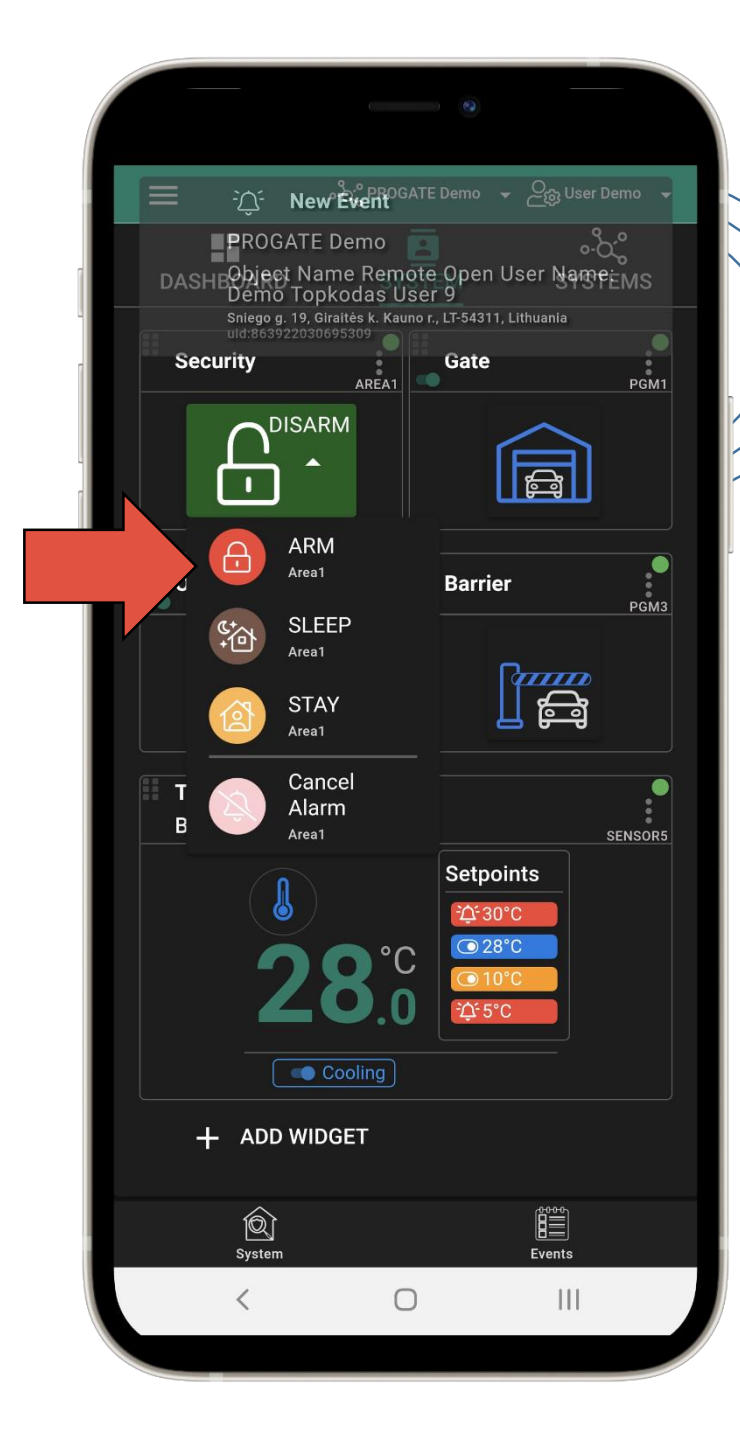

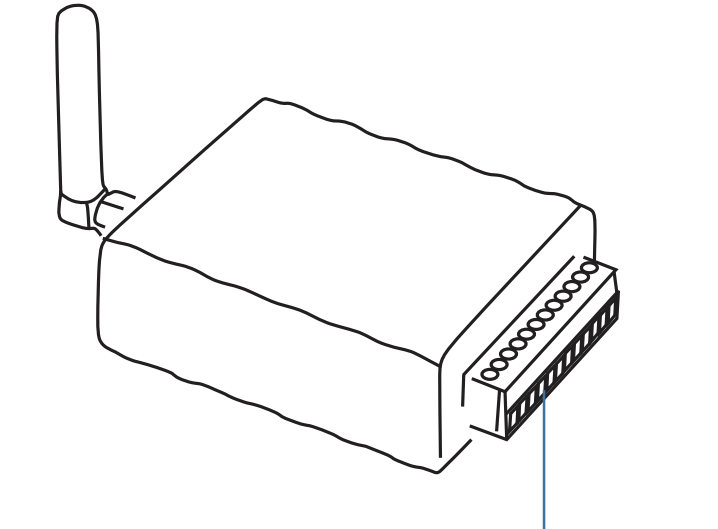

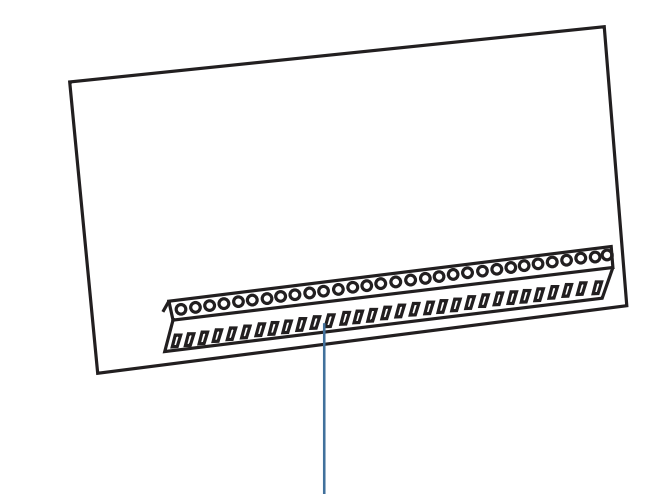

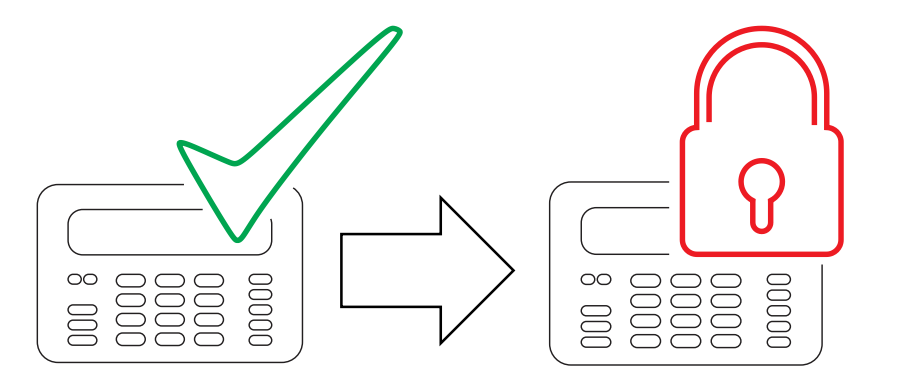

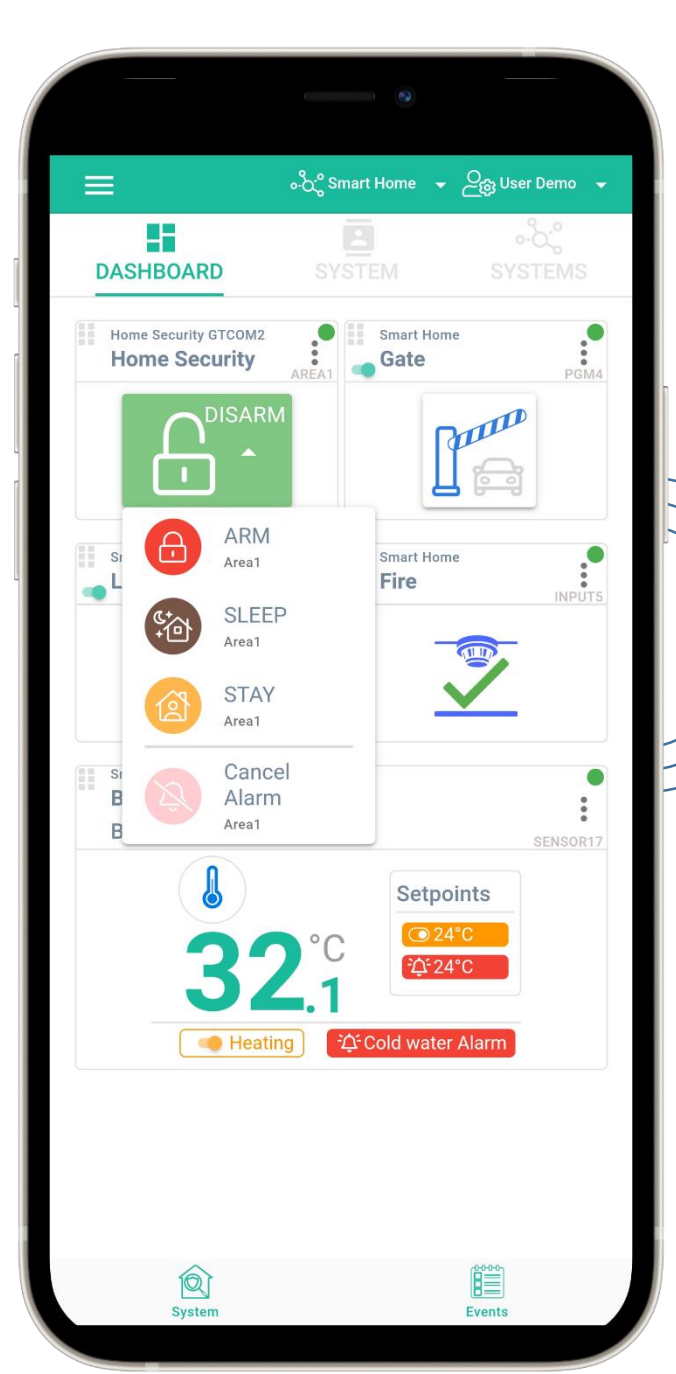

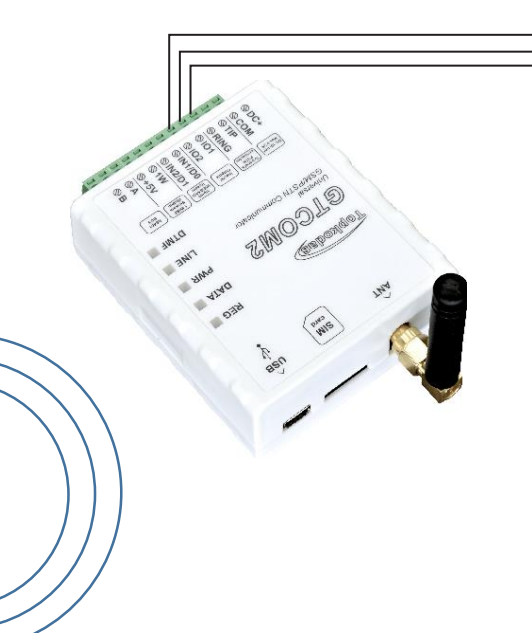

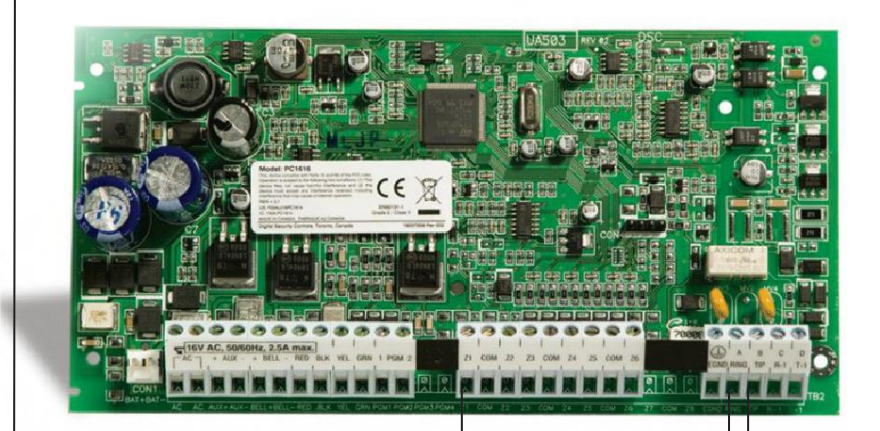

 $\equiv$ 

# USER able to control panel via panel's keypad as well as remotely from GTCOM2 APP/WEB/SMS/Call.

- This means that the GTCOM2 APP will show the same system status as
- keypad of security panel.

### GTCOM2 & primary panel status synchronization

The module can work with any central panel which has PSTN communicator and meets Ademco Contact ID data format according to SIA SIA DC-05 standard. Also Central panel must support phone number dialing using DTMF tones.

### Prepare SERA2 software

- Install SERA2 software (you will find it in <a href="https://www.topkodas.lt/">https://www.topkodas.lt/</a>)
- Help & Support > Downloads
- If you want to edit existing configuration,
- You have to read it (press "Read" in the command line)
- Edit settings
- Write edited configuration (press "Write" in the command line)

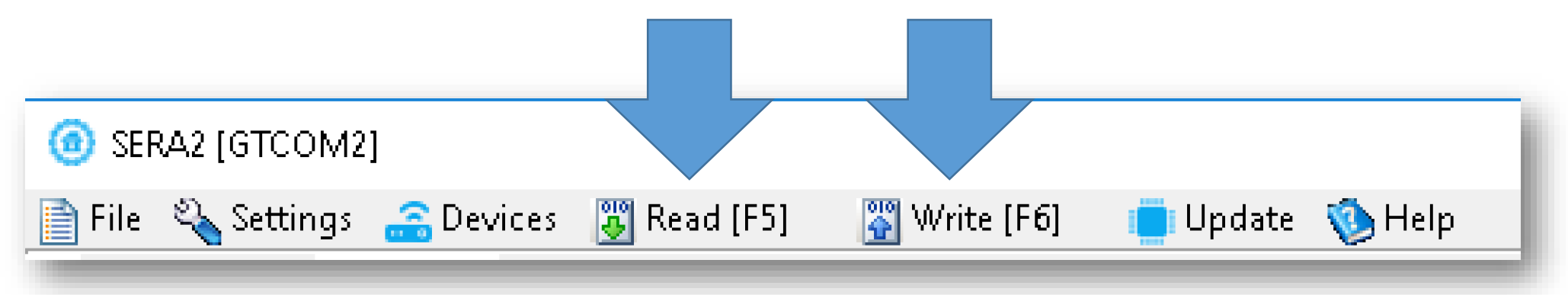

# Set primary panel

#### Panel's PSTN communication settings:

- Set communication enabled
- Set communicator account number 4 digits. E.g. "1234"
- Set communications Telephone. Enter the monitoring station receiver's telephone number (you can use any number longer than 2 digits. The GTCOM2 pick up and answer when the panel calls to any phone number). Telephone number e.g. "1234".
- Set communication dialing options to [DTMF Dialing]\*
- Set Communications protocol to [DTMF Contact ID]\*
- If panel has such option set [Contact ID Automatic Reporting Codes]
- Enable PSTN communication events upon your needs Open/Close/Alarm/Restore/Maintenance/Test

Set Panel PGM to monitoring ARM status in level (steady) Mode

- Activation event: [ARM Area1]
- Deactivation Event : [ DISARM Area1 ]
- Mode: [Steady]
- NO/NC depending of GTalarm2 input keyswitch settings.
- In our example set to [NO]

### Set Panel Keyswitch to Momentary (Pulse) Mode

- Zone Type : [Keyswitch Momentary] (Pulse)
- Area Assignment: [Area 1] (Set AREA you want to control)
- Keyswitch Action: [ARM/DISARM]

### Set Panel Keyswitch to Momentary (Pulse) Mode

- Zone Type : [Keyswitch Momentary] (Pulse)
- Area Assignment: [Area 1] (Set AREA you want to control)
- Keyswitch Action: [ARM/DISARM]

## Set GTCOM2 module

GTCOM2 and primary alarm panel synchronization

## by Panel's PGM

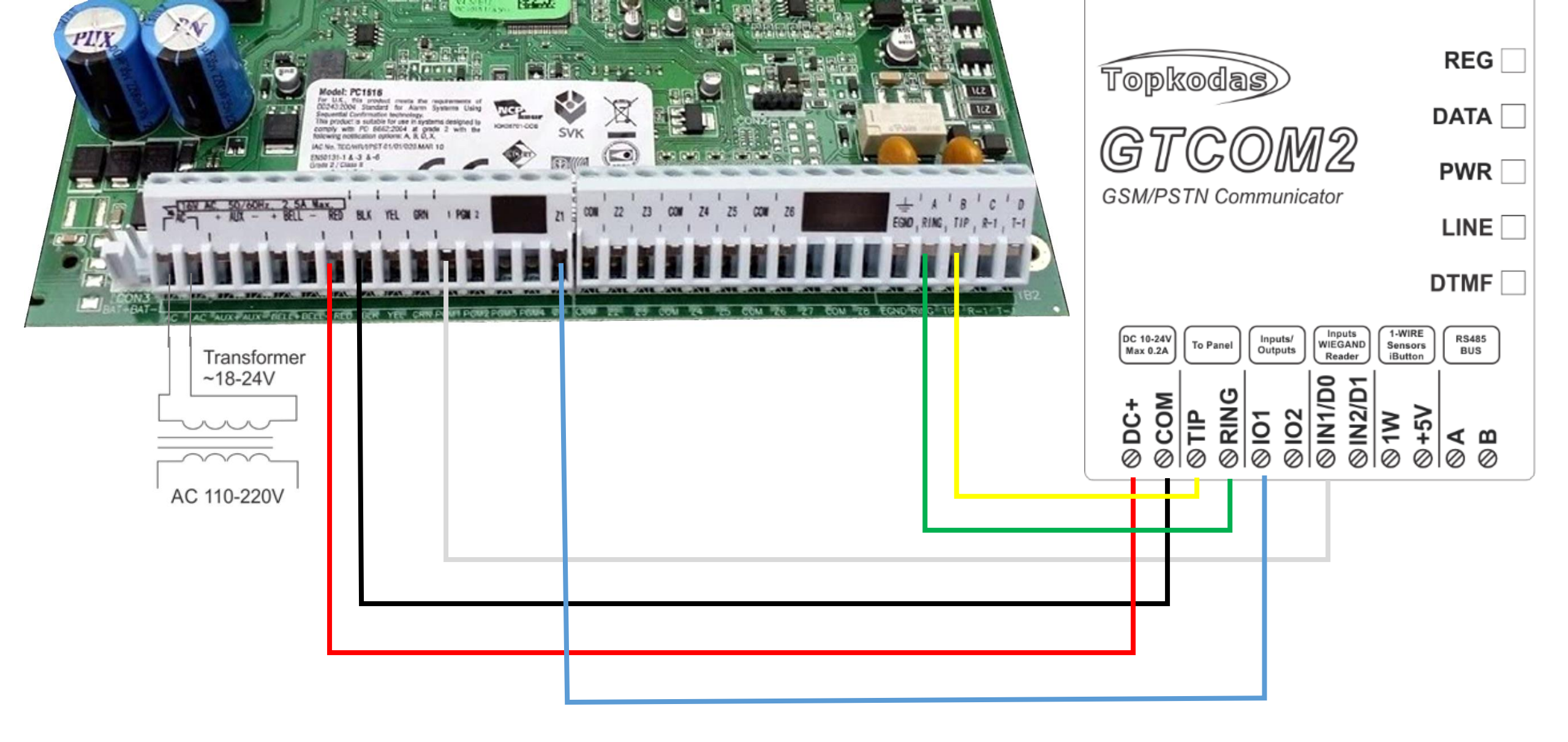

- Go to SERA2> System Options> General System Options
- Set App ARM/ DISARM Synchr mode to "By Panel PGM"

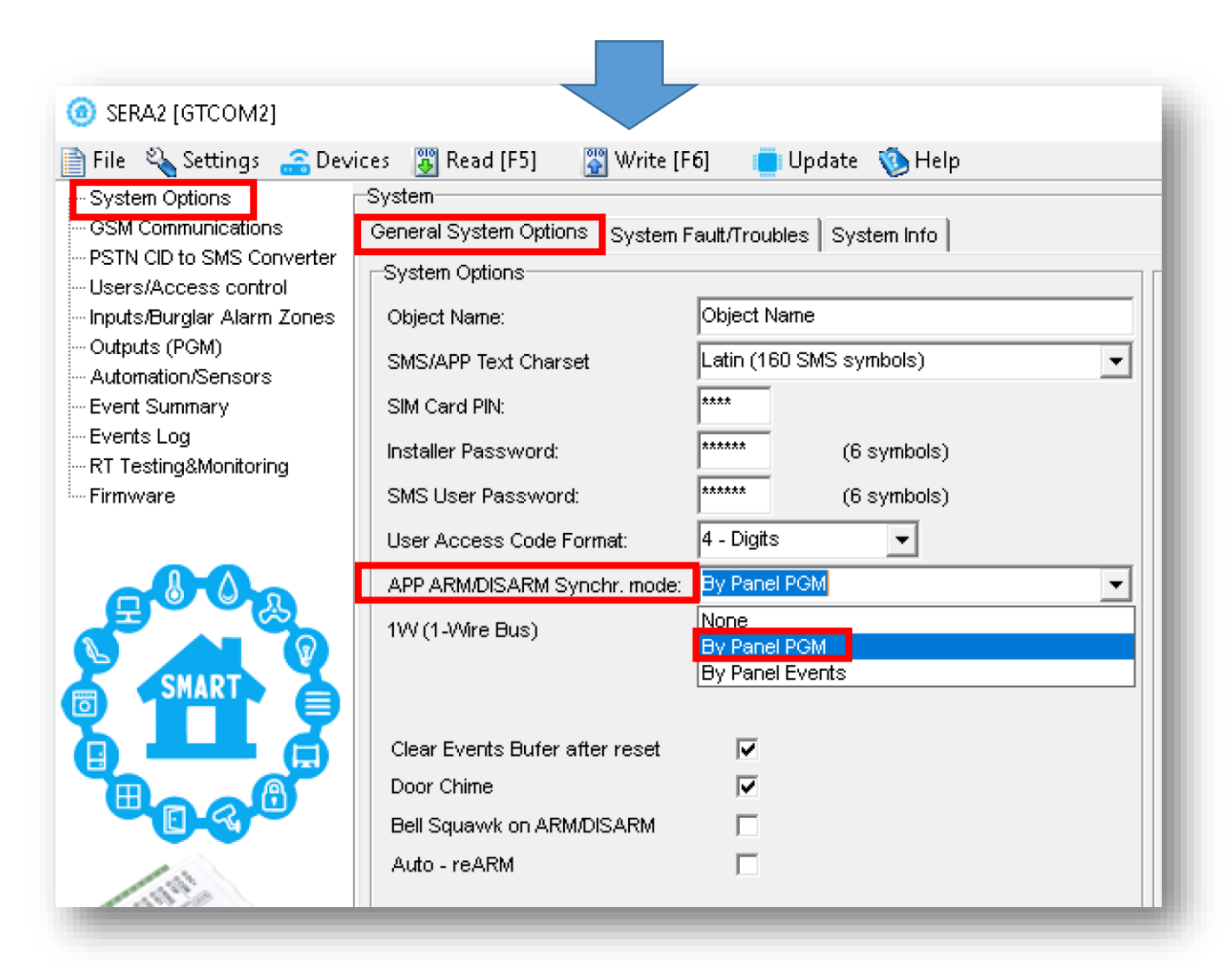

### Set GTCOM2 keyswitch zone

- Go to SERA2> Inputs> Burglar Alarm Zones and set:
- Keyswitch Zone Mode : [Level] (Steady)
- Definition: [keyswitch ARM/DISARM]
- Type: [NC]
- Press "Write"

| SERA2 [GTCOM2]                                                                                                    |                     |          |             |             |                      |                      |   |      |     |        |          |          | _     |            | ×   |
|----------------------------------------------------------------------------------------------------|---------------------|----------|-------------|-------------|----------------------|----------------------|---|------|-----|--------|----------|----------|-------|------------|-----|
| 📄 File 🔌 Settings   🔒 Dev                                                                                                    | ices                |          | Read [F5]   | 🖁 Write     | [F6] 🛛 📋 Update  🔞 H | elp                  |   |      |     |        |          |          |       |            |     |
| ···· System Options                                                                                                    | Zor                 | nes—     |             |             |                      |                      |   |      |     |        |          |          |       |            |     |
| GSM Communications                                                                                                    |                     |          |             |             | Keyswitch Zone Mode: | Level                |   |      |     |        |          |          |       |            |     |
| PSTN CID to SMS Converter                                                                                                    |                     |          | 1           |             |                      |                      |   |      |     |        |          |          |       |            | - 8 |
| Image: Set and the set of the set of the set |                     |          |             |             |                      |                      |   |      | - 1 |        |          |          |       |            |     |
| Inputs/Burglar Alarm Zones                                                                                                    |                     | Zn       | Zn Name     |             | Zone Hardware Input  | Definition           |   | Туре | CID | Bypass | Tamper   | Shutdown | Force | Report A o | ~   |
| Outputs (PGM)                                                                                                    | rm Zones Zn Zn Name |          | Zone Name 1 | GTCOM2, IN1 |                      | keyswitch ARM/DISARM |   | NC   | 409 |        |          |          |       |            |     |
| Automation/Sensors                                                                                                    |                     | 22       | Zone Name 2 | GTCOM:      | 2. IN2               | 24 hours (safe)      |   | NO   | 133 |        |          |          | V     | <b>V</b>   |     |
| Event Summary                                                                                                    |                     |          | Zone Name 2 | Zene Di     |                      | 24 hours (cafe)      |   | NO   | 400 |        |          |          |       |            |     |
| Events Log                                                                                                    |                     | <u> </u> | Zone Name 5 | Zone Di     | sapieu               | 24 nours (sale)      |   | NO   | 100 | •      | <u> </u> |          |       | •          |     |
| RT Testing&Monitoring                                                                                                    |                     | 2 🗹      | Zone Name 4 | Zone Di:    | sabled               | 24 hours (safe)      | N |      | 133 |        |          | ✓        |       |            |     |
| Firmware                                                                                                    |                     |          |             |             |                      |                      |   |      |     |        |          |          |       |            |     |
|                                                                                                    |                     |          |             |             |                      |                      |   |      |     |        |          |          |       |            |     |
|                                                                                                    |                     |          |             |             |                      |                      |   |      |     |        |          |          |       |            |     |

Set module PGM action on ARM/DISARM command from APP/CALL/SMS/iButon

- Out Definition: [Activate by ARM/DISARM Command]
- No: [1] (this is partition number)
- Mode: [Pulse]
- Timer: [2s] (this is PGM pulse time on ARM/DISARM command)

| ③ SERA2 [GTCOM2]                                     |       |                             |              |               |                    |     |        |       |        |           |         | -        | - 1   |       | Х         |
|------------------------------------------------------|-------|-----------------------------|--------------|---------------|--------------------|-----|--------|-------|--------|-----------|---------|----------|-------|-------|-----------|
| 📄 File 🔌 Settings 🛛 🔒 Devi                           | ces   | 🐺 Read [F5] 🛛 🔐 Write [F6]  | 🛑 Update 🔇   | 🐌 Help        |                    |     |        |       |        |           |         |          |       |       |           |
| System Options                                       | Outpu | uts                         |              |               |                    |     |        |       |        |           |         |          |       |       | _         |
| - GSM Communications                                 | D     | Output Location in Hardware | Output Label | (             | Out definition     | No  | Mode   | Timer | Invert | Pulsating | ON Time | OFF Time | Count | Input | $\square$ |
| PSTN CID to SMS Converter                            | 1     | GTCOM2, IO1(1A)             | OUT1         | Activate by A | ARM/DISARM Command | 1   | Pulse  | 2s    |        |           | 100ms   | 100ms    | 0     | N/A   |           |
| Users/Access control<br>Ionuts/Burgler, Alerm, Zones | 2     | GTCOM2, IO2(1A)             | OUT2         | Automation 8  | & Access Control   | N/A | Steady | 10s   |        |           | 100ms   | 100ms    | 0     | N/A   |           |
| Outputs (PGM)                                        |       |                             |              |               |                    |     |        |       |        | `         |         | -        |       |       |           |
| - Automation/Sensors                                 |       |                             |              |               |                    |     |        |       |        |           |         |          |       |       |           |
| - Event Summary                                      |       |                             |              |               |                    |     |        |       |        |           |         |          |       |       |           |
| Events Log                                           |       |                             |              |               |                    |     |        |       |        |           |         |          |       |       |           |
| RT Testing&Monitoring                                |       |                             |              |               |                    |     |        |       |        |           |         |          |       |       |           |
| IIII Firmware                                        |       |                             |              |               |                    |     |        |       |        |           |         |          |       |       |           |

## Set GTCOM2 module

GTCOM2 and primary alarm panel synchronization

## by Panel's EVENTS [Var1]

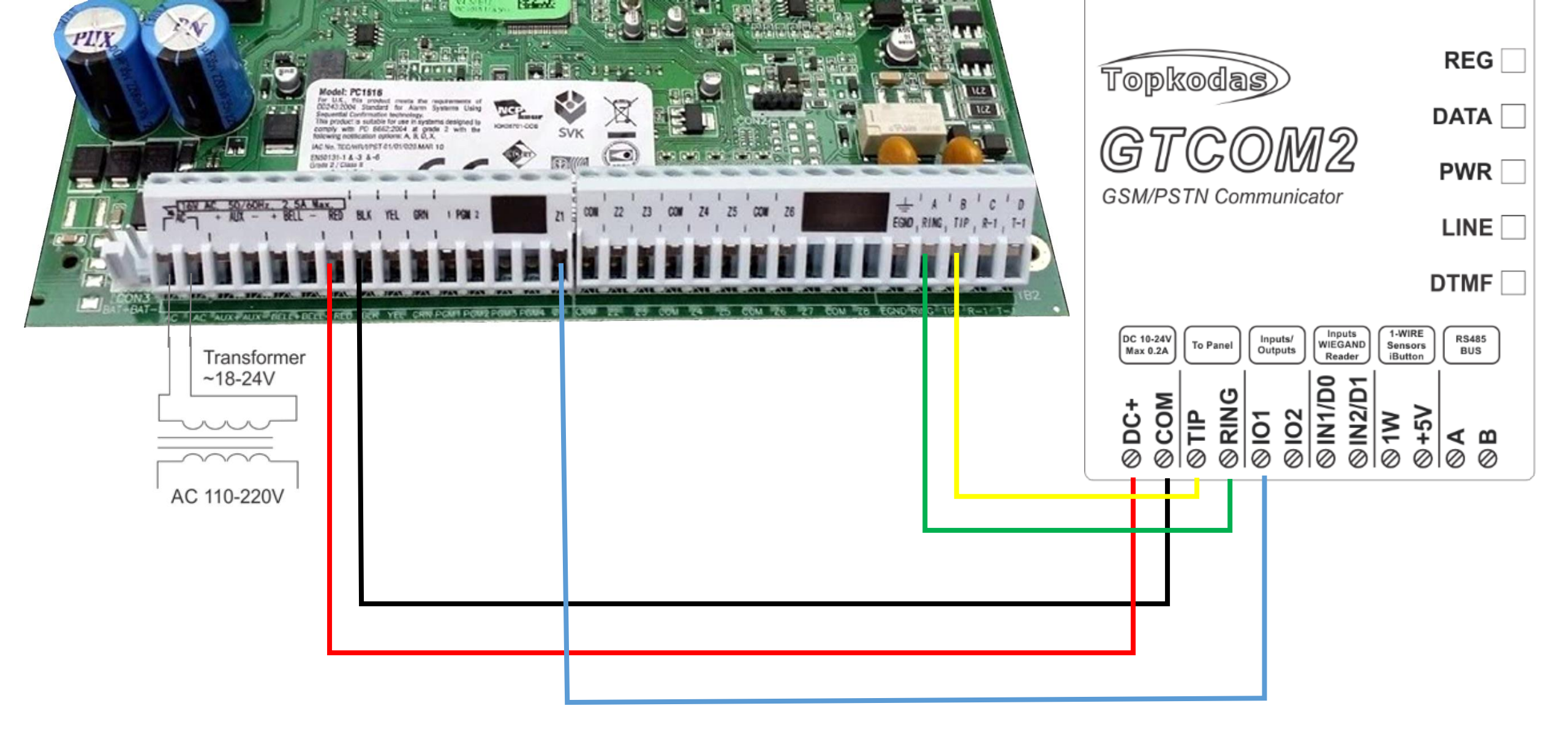

- Go to SERA2> System Options> General System Options
- Set App ARM/ DISARM Synchr mode to "By Panel Events"

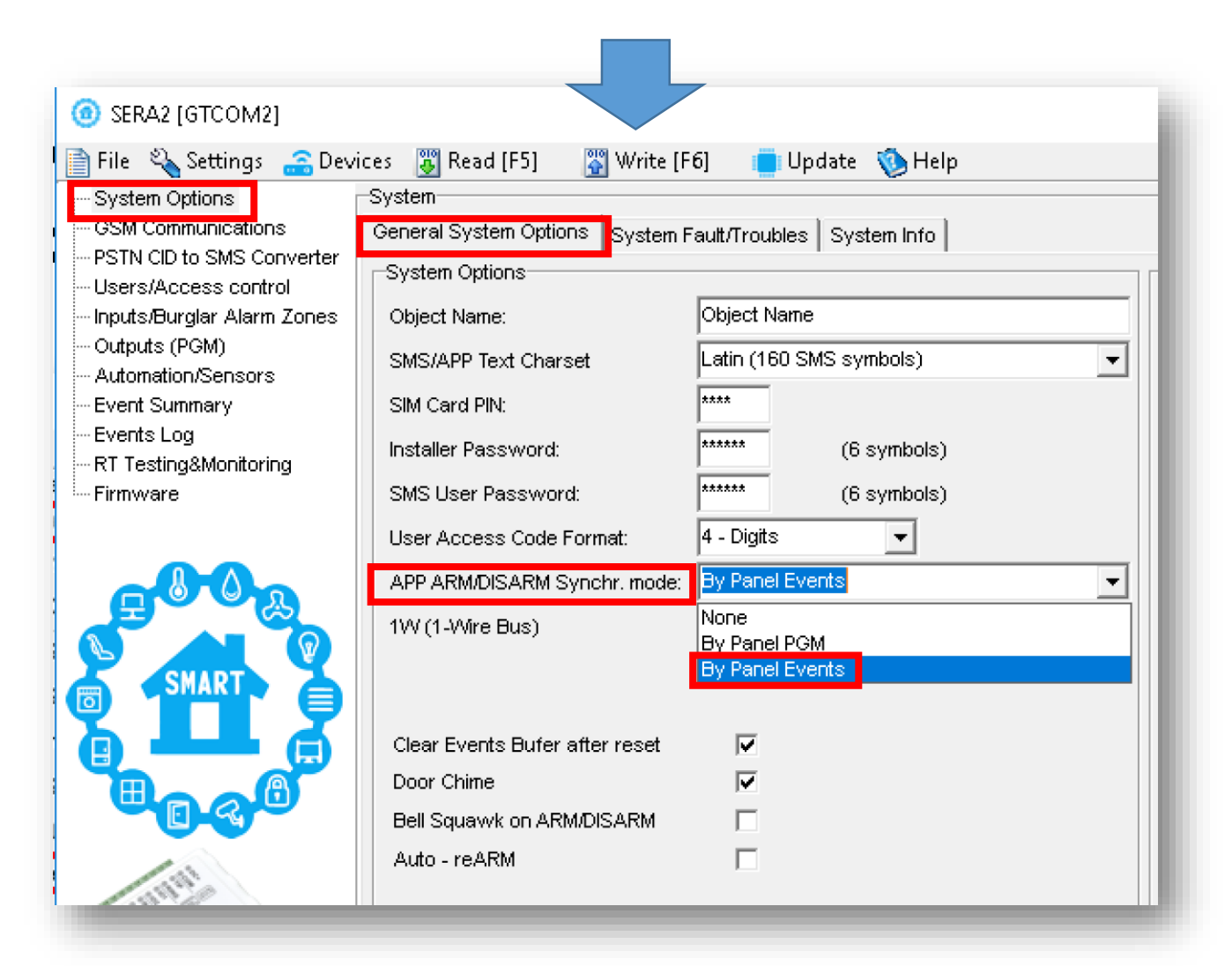

Set module PGM action on ARM/DISARM command from APP/CALL/SMS/iButon

- Out Definition: [Activate by ARM/DISARM Command]
- No: [1] (this is partition number)
- Mode: [Pulse]
- Timer: [2s] (this is PGM pulse time on ARM/DISARM command)

| ③ SERA2 [GTCOM2]                                     |       |                             |              |               |                    |     |        |       |        |           |         | -        | - 1   |       | Х         |
|------------------------------------------------------|-------|-----------------------------|--------------|---------------|--------------------|-----|--------|-------|--------|-----------|---------|----------|-------|-------|-----------|
| 📄 File 🔌 Settings 🛛 🔒 Devi                           | ces   | 🐺 Read [F5] 🛛 🔐 Write [F6]  | 🛑 Update 🔇   | 🐌 Help        |                    |     |        |       |        |           |         |          |       |       |           |
| System Options                                       | Outpu | uts                         |              |               |                    |     |        |       |        |           |         |          |       |       | _         |
| - GSM Communications                                 | D     | Output Location in Hardware | Output Label | (             | Out definition     | No  | Mode   | Timer | Invert | Pulsating | ON Time | OFF Time | Count | Input | $\square$ |
| PSTN CID to SMS Converter                            | 1     | GTCOM2, IO1(1A)             | OUT1         | Activate by A | ARM/DISARM Command | 1   | Pulse  | 2s    |        |           | 100ms   | 100ms    | 0     | N/A   |           |
| Users/Access control<br>Ionuts/Burgler, Alerm, Zones | 2     | GTCOM2, IO2(1A)             | OUT2         | Automation 8  | & Access Control   | N/A | Steady | 10s   |        |           | 100ms   | 100ms    | 0     | N/A   |           |
| Outputs (PGM)                                        |       |                             |              |               |                    |     |        |       |        | `         |         | -        |       |       |           |
| - Automation/Sensors                                 |       |                             |              |               |                    |     |        |       |        |           |         |          |       |       |           |
| - Event Summary                                      |       |                             |              |               |                    |     |        |       |        |           |         |          |       |       |           |
| Events Log                                           |       |                             |              |               |                    |     |        |       |        |           |         |          |       |       |           |
| RT Testing&Monitoring                                |       |                             |              |               |                    |     |        |       |        |           |         |          |       |       |           |
| IIII Firmware                                        |       |                             |              |               |                    |     |        |       |        |           |         |          |       |       |           |

## Set GTCOM2 module

GTCOM2 and primary alarm panel synchronization

## by Panel's EVENTS [Var2]

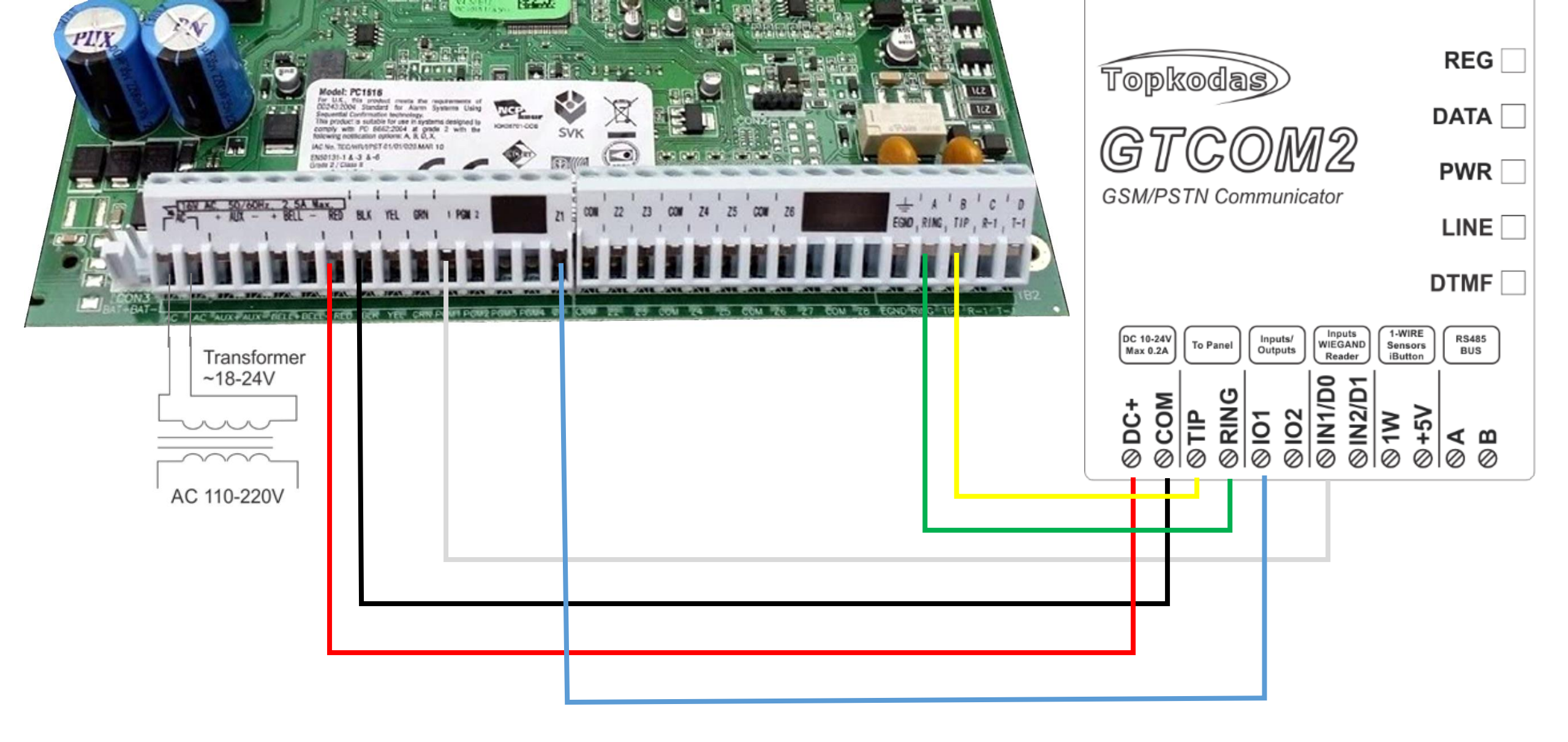

- Go to SERA2> System Options> General System Options
- Set App ARM/ DISARM Synchr mode to "By Panel Events"

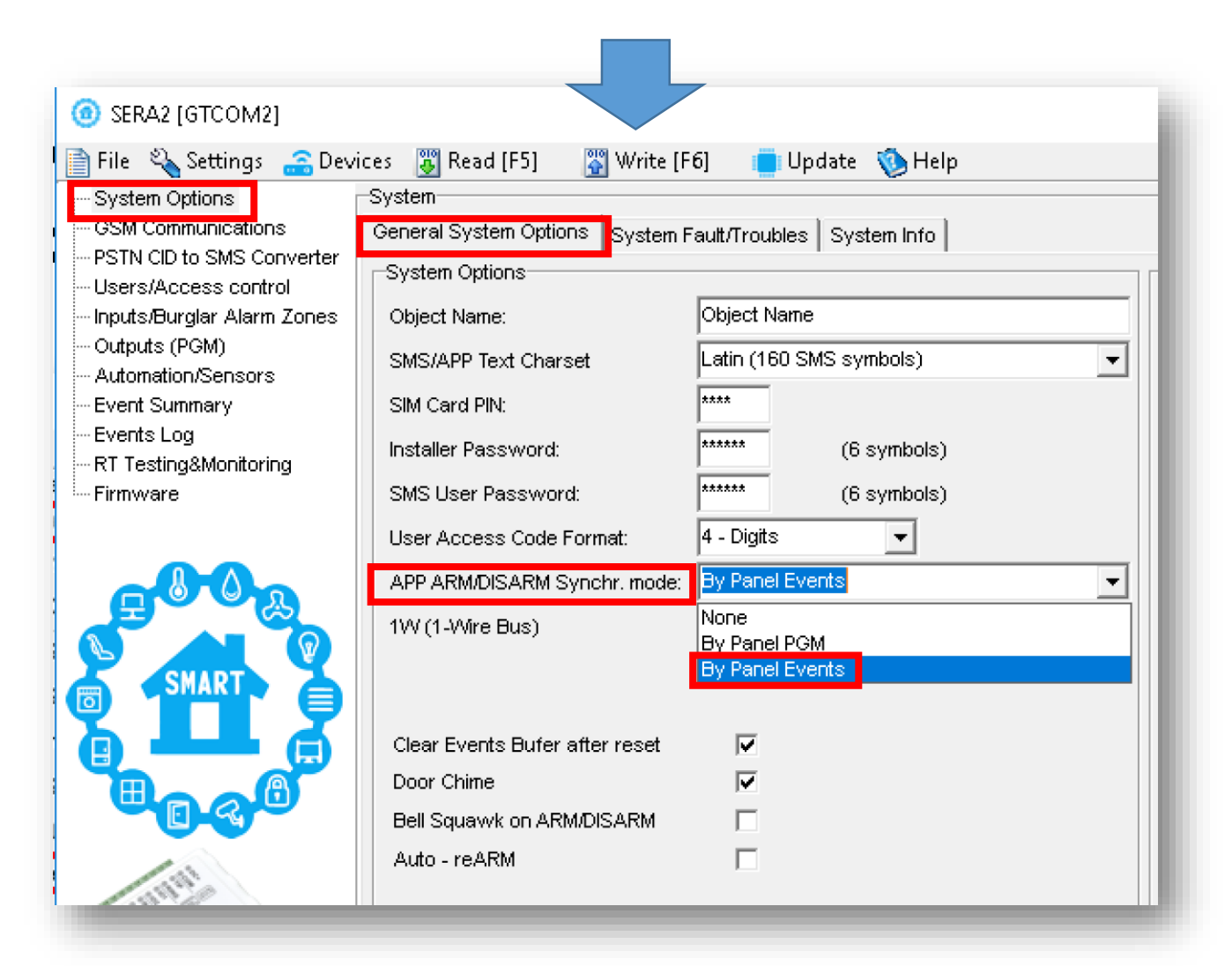

### Set GTCOM2 keyswitch zone

- Go to SERA2> Inputs> Burglar Alarm Zones and set:
- Keyswitch Zone Mode : [Level] (Steady)
- Definition: [keyswitch ARM/DISARM]
- Type: [NC]
- Press "Write"

| SERA2 [GTCOM2]                                                                                                    |                     |          |             |             |                      |                      |   |      |     |        |          |          | _     |            | ×   |
|----------------------------------------------------------------------------------------------------|---------------------|----------|-------------|-------------|----------------------|----------------------|---|------|-----|--------|----------|----------|-------|------------|-----|
| 📄 File 🔌 Settings   🔒 Dev                                                                                                    | ices                |          | Read [F5]   | 🖁 Write     | [F6] 🛛 📋 Update  🔞 H | elp                  |   |      |     |        |          |          |       |            |     |
| ···· System Options                                                                                                    | Zor                 | nes—     |             |             |                      |                      |   |      |     |        |          |          |       |            |     |
| GSM Communications                                                                                                    |                     |          |             |             | Keyswitch Zone Mode: | Level                |   |      |     |        |          |          |       |            |     |
| PSTN CID to SMS Converter                                                                                                    |                     |          | 1           |             |                      |                      |   |      |     |        |          |          |       |            | - 8 |
| Image: Set and the set of the set of the set |                     |          |             |             |                      |                      |   |      | - 1 |        |          |          |       |            |     |
| Inputs/Burglar Alarm Zones                                                                                                    |                     | Zn       | Zn Name     |             | Zone Hardware Input  | Definition           |   | Туре | CID | Bypass | Tamper   | Shutdown | Force | Report A o | ~   |
| Outputs (PGM)                                                                                                    | rm Zones Zn Zn Name |          | Zone Name 1 | GTCOM2, IN1 |                      | keyswitch ARM/DISARM |   | NC   | 409 |        |          |          |       |            |     |
| Automation/Sensors                                                                                                    |                     | 22       | Zone Name 2 | GTCOM:      | 2. IN2               | 24 hours (safe)      |   | NO   | 133 |        |          |          | V     | <b>V</b>   |     |
| Event Summary                                                                                                    |                     |          | Zone Name 2 | Zene Di     |                      | 24 hours (cafe)      |   | NO   | 400 |        |          |          |       |            |     |
| Events Log                                                                                                    |                     | <u> </u> | Zone Name 5 | Zone Di     | sapieu               | 24 nours (sale)      |   | NO   | 100 | •      | <u> </u> |          |       | •          |     |
| RT Testing&Monitoring                                                                                                    |                     | 2 🗹      | Zone Name 4 | Zone Di:    | sabled               | 24 hours (safe)      | N |      | 133 |        |          | ✓        |       |            |     |
| Firmware                                                                                                    |                     |          |             |             |                      |                      |   |      |     |        |          |          |       |            |     |
|                                                                                                    |                     |          |             |             |                      |                      |   |      |     |        |          |          |       |            |     |
|                                                                                                    |                     |          |             |             |                      |                      |   |      |     |        |          |          |       |            |     |

Set module PGM action on ARM/DISARM command from APP/CALL/SMS/iButon

- Out Definition: [Activate by ARM/DISARM Command]
- No: [1] (this is partition number)
- Mode: [Pulse]
- Timer: [2s] (this is PGM pulse time on ARM/DISARM command)

| ③ SERA2 [GTCOM2]                                     |       |                             |              |               |                    |     |        |       |        |           |         | -        | - 1   |       | Х         |
|------------------------------------------------------|-------|-----------------------------|--------------|---------------|--------------------|-----|--------|-------|--------|-----------|---------|----------|-------|-------|-----------|
| 📄 File 🔌 Settings 🛛 🔒 Devi                           | ces   | 🐺 Read [F5] 🛛 🔐 Write [F6]  | 🛑 Update 🔇   | 🐌 Help        |                    |     |        |       |        |           |         |          |       |       |           |
| System Options                                       | Outpu | uts                         |              |               |                    |     |        |       |        |           |         |          |       |       | _         |
| - GSM Communications                                 | D     | Output Location in Hardware | Output Label | (             | Out definition     | No  | Mode   | Timer | Invert | Pulsating | ON Time | OFF Time | Count | Input | $\square$ |
| PSTN CID to SMS Converter                            | 1     | GTCOM2, IO1(1A)             | OUT1         | Activate by A | ARM/DISARM Command | 1   | Pulse  | 2s    |        |           | 100ms   | 100ms    | 0     | N/A   |           |
| Users/Access control<br>Ioputs/Burgler, Alerm, Zopes | 2     | GTCOM2, IO2(1A)             | OUT2         | Automation 8  | & Access Control   | N/A | Steady | 10s   |        |           | 100ms   | 100ms    | 0     | N/A   |           |
| Outputs (PGM)                                        |       |                             |              |               |                    |     |        |       |        | `         |         | -        |       |       |           |
| - Automation/Sensors                                 |       |                             |              |               |                    |     |        |       |        |           |         |          |       |       |           |
| - Event Summary                                      |       |                             |              |               |                    |     |        |       |        |           |         |          |       |       |           |
| Events Log                                           |       |                             |              |               |                    |     |        |       |        |           |         |          |       |       |           |
| RT Testing&Monitoring                                |       |                             |              |               |                    |     |        |       |        |           |         |          |       |       |           |
| IIII Firmware                                        |       |                             |              |               |                    |     |        |       |        |           |         |          |       |       |           |

#### More information via email:

## info@topkodas.lt